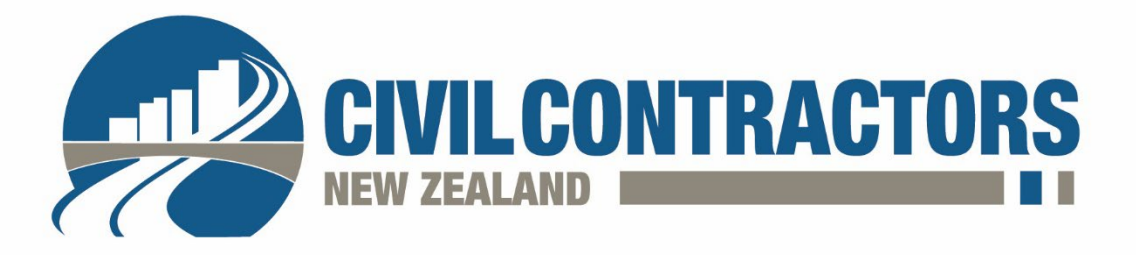

# CCNZ Online Award Submission – Z People Awards

To enter into a CCNZ Z People Awards programme, go to <u>civilcontractors.co.nz/Z-People-Awards/10925-s111071/</u> or go to <u>www.civilcontractors.co.nz</u> hover over the Events tab and select CCNZ Awards. Select one of the 2 Z People Award Categories.

## Award category selection

Once you have selected which category to enter, scroll down to find out more info such as:

- Closing date
- Entry fee none, this award is free to enter
- Key dates
- Eligibility
- Questions, showing all the questions for the award you have clicked on

To register you will need to be logged in – click either 'Login Now' or 'Create New Account' button. If you are having difficulties, it is most likely because you are not linked to a member company within our system, please contact Eve who will sort this out promptly for you, <u>eve@civilcontractors.co.nz</u> or 021 906 481.

• If you have forgotten your password, simply click the 'Forgot your password' link to be emailed a prompt to reset your password.

Once logged in, click the 'Register' button.

- You will then be taken to the CCNZ members only area, showing your Award Application/s and status.
- Select the category that you have just registered for and begin the entry submission.

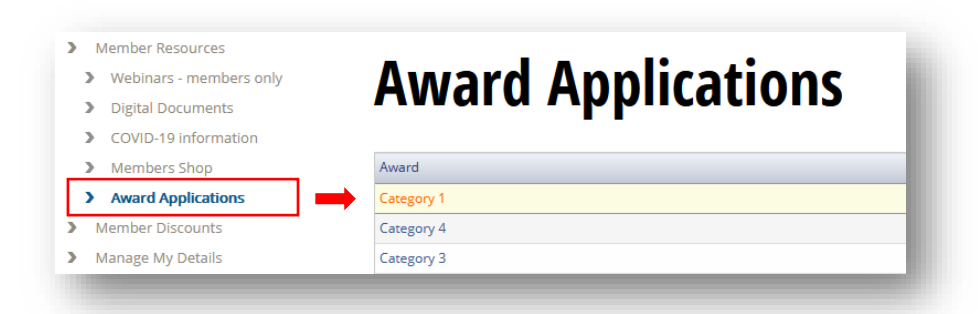

You can save and close your award entry at any time, simply click the 'Save' button at the bottom of each question that you have answered once you have entered the info into it and your progress will be saved. Return to the member section of the CCNZ website to continue your submission.

To access saved award entries, log back into the CCNZ member portal by going to <u>www.civilcontractors.co.nz</u> and clicking 'Registered users login', top right hand side of the screen, or if your name is visible you are already logged in, simply click on your name to be taken to the member's dashboard, then click Member Resources (left hand navigation) and then Award Applications, as shown above.

Ensure you supply answers and/or evidence for all tabs within the award submission:

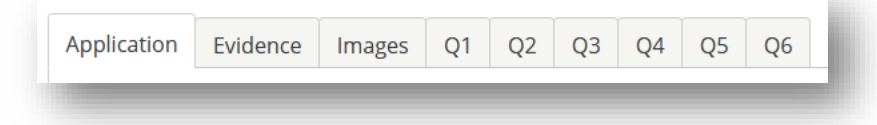

- Application basic contact info and nominee details
- Evidence upload links to videos supplying the necessary evidence required
- Images upload a headshot of the person you are nominating
- Q1 through to Q6 simply complete the required information, you may include images to support your answers

For ease of answering the questions, we would recommend creating a word document and pasting the info into the applicable answer box.

| Answer       |                                                                                                    |                                        |
|--------------|----------------------------------------------------------------------------------------------------|----------------------------------------|
| Your Answer: | Image: Solution below.     Paste info here, then click the 'Save' button below.     Image: Solution below.     Image: Design Image: Solution below.     Image: Solution below.     Image: Solution below. < | Click here to expand<br>the answer box |

You can expand the text answer box by clicking on the small dots next to Characters and dragging the box bigger to suit your needs.

Submit Application

Withdraw Application

#### Images

You can upload up to 5 images that relate to the question, to help the judges, ensure you add a title and a description to each image you upload. Click the 'Upload' button.

Your image will be displayed below the image upload box.

#### Award submission

When you are ready to submit your entry click the 'Submit Application' button found on the top right-hand side of the screen.

### Payment

The Z People and Connexis Company Awards are free to enter.

If you need any help, please contact eve@civilcontractors.co.nz or 021 906 481.